# 在ISE和ASAv之间配置TrustSec SXP

## 目录

简介 先决条件 要求 使用的组件 网络图 IP 地址 初始配置 ISE网络设备 将ASA注册为网络设备 生成带外(OOB)PAC(受保护访问凭证)并下载 ASDM AAA服务器配置 <u>创建AAA服务器</u>组 将服务器添加到服务器组 从ISE下载的导入PAC 刷新环境数据 确认 ISE实时日志 ISE安全组 **ASDM PAC** ASDM环境数据和安全组 ASDM SXP配置 启用SXP 设置默认SXP源IP地址和默认SXP密码 添加SXP对等体 ISE SXP配置 全局SXP密码设置 添加SXP设备 SXP验证 ISE SXP验证 ISE SXP映射 ASDM SXP验证 ASDM获知SXP IP到SGT的映射 在ISE上捕获数据包

## <u>简介</u>

本文档介绍如何在ISE(身份服务引擎)和ASAv(虚拟自适应安全设备)之间配置SXP(安全组交 换协议)连接。

SXP是TrustSec用于将IP到SGT的映射传播到TrustSec设备的SGT(安全组标记)交换协议。

SXP的开发目的是允许网络(包括不支持SGT内联标记的第三方设备或传统思科设备)具有 TrustSec功能。SXP是对等协议,一台设备将用作扬声器,另一台将用作侦听器。SXP发言人负责 发送IP-SGT绑定,而侦听程序负责收集这些绑定。SXP连接使用TCP端口64999作为底层传输协议 ,使用MD5来实现消息完整性/真实性。

SXP已在以下链接发布为IETF草案:

https://datatracker.ietf.org/doc/draft-smith-kandula-sxp/

先决条件

#### 要求

TrustSec兼容性列表:

http://www.cisco.com/c/en/us/solutions/enterprise-networks/trustsec/solution-overview-listing.html

#### 使用的组件

ISE 2.3

ASAv 9.8.1

ASDM 7.8.1.150

#### 网络图

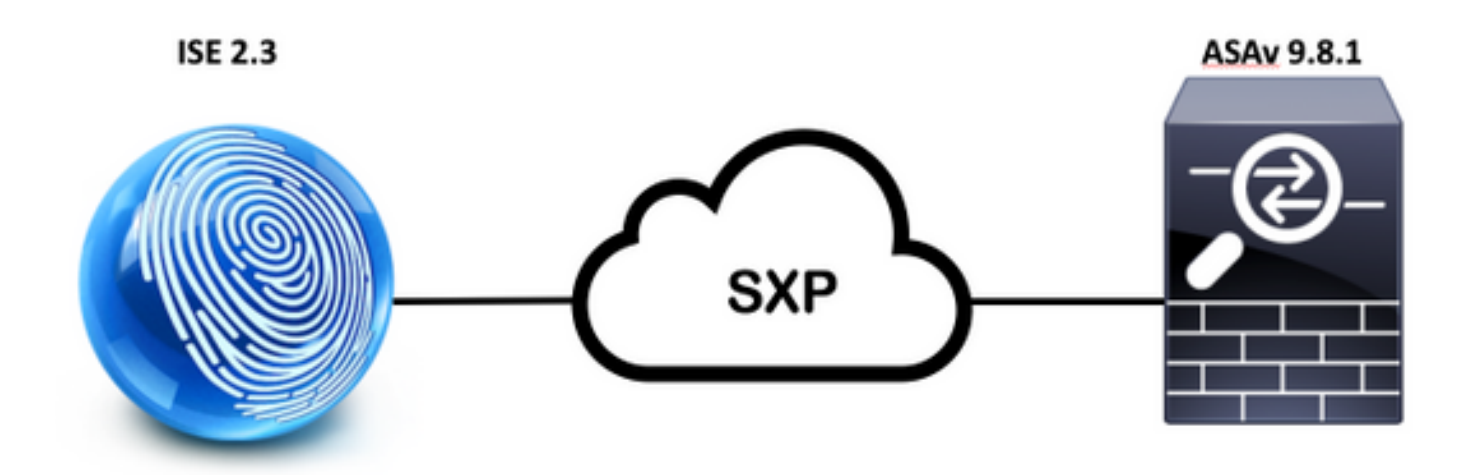

IP 地址

ISE:14.36.143.223

ASAv:14.36.143.30

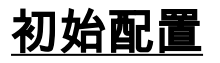

## ISE网络设备

## 将ASA注册为网络设备

WorkCenters > TrutSec >组件>网络设备>添**加** 

| Netw<br>Net | rork Devices List > New Netw<br>work Devices       | work Device                 |                    |                   |
|-------------|----------------------------------------------------|-----------------------------|--------------------|-------------------|
|             | * Name<br>Description                              | ASAv                        |                    |                   |
|             | IP Address + * II                                  | P: 14.36.143.30             |                    | / 32              |
| 2           | <ul> <li>RADIUS Authentication Settings</li> </ul> |                             |                    |                   |
|             | RADIUS UDP Settings                                |                             |                    |                   |
|             |                                                    | Protocol                    | RADIUS             | 2210 (Barriso - 2 |
|             |                                                    | * Shared Secret             | Cisc0123           | Hide              |
|             |                                                    | 0.1.0.1                     |                    | Curr D.C. H       |
|             | RADIUS UDP Settings                                | Protocol<br>* Shared Secret | RADIUS<br>Cisc0123 | Hide              |

| · Device Authentication Settings                                                                                                  |                   |          |
|----------------------------------------------------------------------------------------------------|-------------------|----------|
| Use Device ID for TrustSec<br>Identification                                                                                      |                   |          |
| Device Id                                                                                                    | ASAv              |          |
| <ul> <li>Password</li> </ul>                                                                                                    | Cisc0123          | Hide     |
| <ul> <li>Download environment data ever</li> <li>Download peer authorization policy ever</li> </ul>                               | y 1<br>y 1        | Days     |
| * Download peer authorization policy ever                                                                                         | y 1               | Days 🝸   |
| poor annonanon ponoj ora                                                                                                    |                   | _        |
| * Reauthentication ever                                                                                                    | y 1               | Days 🝷 🤅 |
| <ul> <li>Reauthentication ever</li> <li>Download SGACL lists ever</li> </ul>                                                      | y 1<br>y 1        | Days T   |
| <ul> <li>Reauthentication ever</li> <li>Download SGACL lists ever</li> <li>Other TrustSec devices to trust this device</li> </ul> | y 1<br>y 1<br>e V | Days T   |

# 生成带外(OOB)PAC(受保护访问凭证)并下载

| ▼ Out Of Band (OOB) TrustSec PAC |              |
|----------------------------------|--------------|
| Issue Date                       |              |
| Expiration Date                  |              |
| Issued By                        |              |
|                                  | Generate PAC |
|                                  |              |

| Generate PAC                                                                |                                                                 |                                                          | ~                           |
|-----------------------------------------------------------------------------|-----------------------------------------------------------------|----------------------------------------------------------|-----------------------------|
| The Identity field specifies the use<br>If the Identity string entered here | ername or machine name present<br>does not match that username, | ited as the "inner username<br>authentication will fail. | " by the EAP-FAST protocol. |
| * Identity                                                                  | ASAv                                                            |                                                          |                             |
| * Encryption Key                                                            | ••••••                                                          |                                                          |                             |
| * PAC Time to Live                                                          | 6                                                               | Months 🝷                                                 |                             |
| Expiration Date                                                             | 29 Jan 2018 22:47:42 GMT                                        |                                                          |                             |
|                                                                             |                                                                 |                                                          | Generate PAC Cancel         |
|                                                                             | Opening AS                                                      | Au noo                                                   |                             |
|                                                                             | Opening AS/                                                     | AV.pac                                                   |                             |
| You have chosen                                                             | to open:                                                        |                                                          |                             |
| ASAv.pac                                                                    |                                                                 |                                                          |                             |
| which is: Binary                                                            | File                                                            |                                                          |                             |
| from: https://14                                                            | 4.36.143.223                                                    |                                                          |                             |
| Would you like to                                                           | save this file?                                                 |                                                          |                             |
|                                                                             |                                                                 | Cancel                                                   | Save File                   |

## ASDM AAA服务器配置

### 创建AAA服务器组

Configuration > Firewall > Identity by TrustSec > Server Group Setup > Manage...

| Server Group Setup |         |       |         |        |
|--------------------|---------|-------|---------|--------|
| Server Group Name: | None    | Selec | ٢       | Manage |
| Refresh Environmer | nt Data | Imp   | ort PAC | 2      |

AAA服务器组>添**加** 

| erver Group | Protocol | Accounting Mode | Reactivation Mode | Dead Time | Max Failed Attempts | Realm Id | Add    |
|-------------|----------|-----------------|-------------------|-----------|---------------------|----------|--------|
| OCAL        | LOCAL    |                 |                   |           |                     |          | 1100   |
|             |          |                 |                   |           |                     |          | Edit   |
|             |          |                 |                   |           |                     |          |        |
|             |          |                 |                   |           |                     |          | Delete |

- AAA 服务器组:**<组名>**
- 启用动态授权

| AAA Server Group:                           | 14.36.143.223                                              |
|---------------------------------------------|------------------------------------------------------------|
| Protocol:                                   | RADIUS                                                     |
| Realm-id:                                   | 1                                                          |
| Accounting Mode:                            | 🔵 Simultaneous 🛛 🧿 Single                                  |
| Reactivation Mode:                          | O Depletion Timed                                          |
| Dead Time:                                  | 10 minutes                                                 |
| Max Failed Attempts:                        | 3                                                          |
| Enable interim acc                          | counting update                                            |
| Update Interva                              | al: 24 Hours                                               |
| Enable Active Dire                          | ectory Agent mode                                          |
| ISE Policy Enforcemen                       | t                                                          |
| 🗹 Enable dynamic a                          | uthorization                                               |
| Dynamic Authoriz                            | ation Port: 1700                                           |
| Use authorization                           | only mode (no common password configuration required)      |
|                                             |                                                            |
| VPN3K Compatibility                         | Option 🛠                                                   |
| Specify whether a do<br>merged with a Cisco | wnloadable ACL received from RADIUS should be AV-Pair ACL. |
| 🗿 Do not merge                              |                                                            |
| O Place the downlo                          | adable ACL after Cisco AV-Pair ACL                         |
| O Place the downlo                          | adable ACL before Cisco AV-Pair ACL                        |
|                                             | Help Cancel OK                                             |
|                                             |                                                            |

## 将服务器添加到服务器组

所选组>添加中的服**务器** 

| Servers in the Selected Group                                                                                                    |              |           |
|----------------------------------------------------------------------------------------------------|--------------|-----------|
| Server Name or IP Address Interface Timeou                                                                                                    | t            | Add       |
|                                                                                                    |              | Edit      |
|                                                                                                    |              | Delete    |
|                                                                                                    |              | Move Up   |
|                                                                                                    |              | Move Down |
|                                                                                                    |              | Test      |
|                                                                                                    |              |           |
| <ul> <li>服务器名称或IP地址:<ise ip地址<="" li=""> <li>服务器身份验证端口:1812</li> <li>服务器记帐端口:1813</li> <li>服务器密钥:Cisco0123</li> <li>常用密码:Cisco0123</li> </ise></li></ul> | <b>止</b> >   |           |
| Server Group: 14                                                                                                    | .36.143.223  |           |
| Interface Name:                                                                                                    | outside ᅌ    |           |
| Server Name or IP Address: 14                                                                                                    | 4.36.143.223 |           |
| Timeout:                                                                                                    | 10 seconds   |           |
| RADIUS Parameters                                                                                                    |              |           |
| Server Authentication Port:                                                                                                    | 1812         |           |
| Server Accounting Port:                                                                                                    | 1813         |           |
| Retry Interval:                                                                                                    | 10 seconds   |           |
| Server Secret Key:                                                                                                    | •••••        |           |
| Common Password:                                                                                                    | •••••        |           |
| ACL Netmask Convert:                                                                                                    | Standard ᅌ   |           |
| Microsoft CHAPv2 Capable:                                                                                                    |              |           |
| SDI Messages                                                                                                    |              |           |
| Message Table                                                                                                    |              | *         |
|                                                                                                    |              |           |

## 从ISE下载的导入PAC

Configuration > Firewall > Identity by TrustSec > Server Group Setup > Import PAC...

| Server Group Setup |          |       |            |        |
|--------------------|----------|-------|------------|--------|
| Server Group Name: | 14.36.14 | 3.223 | $\bigcirc$ | Manage |
| Refresh Environmer | nt Data  | Imp   | ort PAC    |        |

•密码:Cisco0123

| 0.                | Import PAC                            |        |
|-------------------|---------------------------------------|--------|
| Filename:         | /Users/depillsb/Downloads/ASAv(1).pac | Browse |
| Password:         | •••••                                 |        |
| Confirm Password: | ••••••                                |        |
|                   |                                       |        |

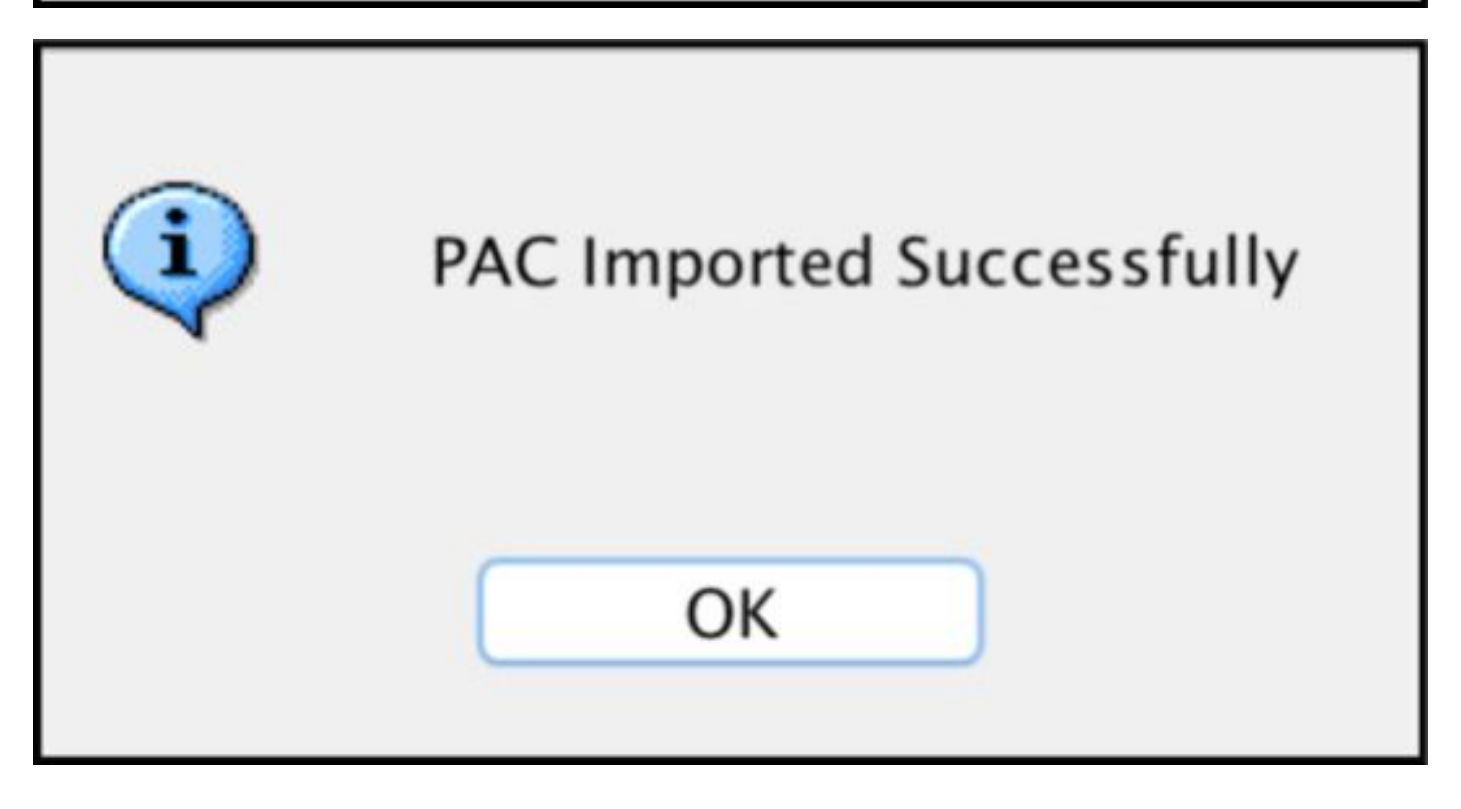

刷新环境数据

Configuration > Firewall > Identity by TrustSec > Server Group Setup > Refresh Environment Data

| Server Group Setup |               |     |        |        |
|--------------------|---------------|-----|--------|--------|
| Server Group Name: | 14.36.143.223 |     | ٢      | Manage |
| Refresh Environmer | nt Data       | Imp | ort PA | c      |

# 确认

ISE实时日志

操作> RADIUS >实**时日志** 

| 0 | ASAv | #CTSREQUEST# |                                    |
|---|------|--------------|------------------------------------|
| a | ASAv | #CTSREQUEST# | NetworkDeviceAuthorization >> NDAC |

# **Authentication Details**

| Source Timestamp   | 2017-07-30 00:05:53.432               |
|--------------------|---------------------------------------|
| Received Timestamp | 2017-07-30 00:05:53.433               |
| Policy Server      | ISE23                                 |
| Event              | 5233 TrustSec Data Download Succeeded |
| Username           | #CTSREQUEST#                          |
| Network Device     | ASAv                                  |
| Device Type        | All Device Types                      |
| Location           | All Locations                         |
| NAS IPv4 Address   | 14.36.143.30                          |
| NAS Port Type      | Virtual                               |
| Security Group     | TrustSec_Devices                      |
| Response Time      | 33 milliseconds                       |
|                    | cts-environment-data=ASAv             |

| CiscoAVPair | cts-environment-version=1,<br>cts-device-capability=env-data-fragment,<br>cts-pac-opaque=****,<br>coa-push=true |
|-------------|----------------------------------------------------------------------------------------------------|
|-------------|----------------------------------------------------------------------------------------------------|

| Result        |                                                                                |
|---------------|--------------------------------------------------------------------------------|
| State         | ReauthSession:0e248fdff2I7TiOfK10NeCx1yRhjPAO8_ssZ9U9VVy/o3dfT_tk              |
| Class         | CACS:0e248fdff2I7TiOfK10NeCx1yRhjPAO8_ssZ9U9VVy/o3dfT_tk:ISE23<br>/290687604/9 |
| cisco-av-pair | cts:server-list=CTSServerList1-0001                                            |
| cisco-av-pair | cts:security-group-tag=0002-02                                                 |
| cisco-av-pair | cts:environment-data-expiry=86400                                              |
| cisco-av-pair | cts:security-group-table=0001-18                                               |

CiscoAVPair

cts-security-group-table=0001, cts-pac-opaque=\*\*\*\*, coa-push=true

| Result |    | - | - |   | - 1 | 4- |
|--------|----|---|---|---|-----|----|
|        | ۰. | e | э | u | 11  | L  |

| State         | ReauthSession:0e248fdfc4PVaU72zvhHwsT3F4qpdgq4rMsifPkqEcQiG4O_YZw               |
|---------------|---------------------------------------------------------------------------------|
| Class         | CACS:0e248fdfc4PVaU72zvhHwsT3F4qpdgq4rMsifPkqEcQiG4O_YZw:ISE23/29<br>0687604/10 |
| cisco-av-pair | cts:security-group-table=0001-18                                                |
| cisco-av-pair | cts:security-group-info=0-0-00-Unknown                                          |
| cisco-av-pair | cts:security-group-info=ffff-1-00-ANY                                           |
| cisco-av-pair | cts:security-group-info=9-0-00-Auditors                                         |
| cisco-av-pair | cts:security-group-info=f-0-00-BYOD                                             |
| cisco-av-pair | cts:security-group-info=5-0-00-Contractors                                      |
| cisco-av-pair | cts:security-group-info=8-0-00-Developers                                       |
| cisco-av-pair | cts:security-group-info=c-0-00-Development_Servers                              |
| cisco-av-pair | cts:security-group-info=4-0-00-Employees                                        |
| cisco-av-pair | cts:security-group-info=6-2-00-Guests                                           |
| cisco-av-pair | cts:security-group-info=3-0-00-Network_Services                                 |
| cisco-av-pair | cts:security-group-info=e-0-00-PCI_Servers                                      |
| cisco-av-pair | cts:security-group-info≂a-0-00-Point_of_Sale_Systems                            |
| cisco-av-pair | cts:security-group-info=b-0-00-Production_Servers                               |
| cisco-av-pair | cts:security-group-info=7-0-00-Production_Users                                 |
| cisco-av-pair | cts:security-group-info=ff-0-00-Quarantined_Systems                             |
| cisco-av-pair | cts:security-group-info=d-0-00-Test_Servers                                     |
| cisco-av-pair | cts:security-group-info=2-2-00-TrustSec_Devices                                 |
| cisco-av-pair | cts:security-group-info=10-0-00-Tester                                          |

## ISE安全组

工作中心> TrustSec >组件>安**全组** 

| Secu<br>For Po | n <b>rity G</b><br>blicy Exp | roups<br>ort go to Administration > System > Ba | ckup & Restore > Policy Ex | port Page                          |
|----------------|------------------------------|-------------------------------------------------|----------------------------|------------------------------------|
| C I            | Edit                         | + Add 🚊 Import 💆 Expo                           | ort • 🝵 Trash • 🕻          | Push                               |
| 0              | Icon                         | Name IL                                         | SGT (Dec / Hex)            | Description                        |
| 0              | •                            | Auditors                                        | 9/0009                     | Auditor Security Group             |
| 0              | •                            | BYOD                                            | 15/000F                    | BYOD Security Group                |
| 0              | •                            | Contractors                                     | 5/0005                     | Contractor Security Group          |
| 0              | •                            | Developers                                      | 8/0008                     | Developer Security Group           |
| 0              | •                            | Development_Servers                             | 12/000C                    | Development Servers Security Group |
| 0              | •                            | Employees                                       | 4/0004                     | Employee Security Group            |
| Ω              | •                            | Guests                                          | 6/0006                     | Guest Security Group               |
| 0              | •                            | Network_Services                                | 3/0003                     | Network Services Security Group    |
| 0              | •                            | PCI_Servers                                     | 14/000E                    | PCI Servers Security Group         |
| 0              | •                            | Point_of_Sale_Systems                           | 10/000A                    | Point of Sale Security Group       |
| 0              | •                            | Production_Servers                              | 11/000B                    | Production Servers Security Group  |
| 0              | •                            | Production_Users                                | 7/0007                     | Production User Security Group     |
| 0              | •                            | Quarantined_Systems                             | 255/00FF                   | Quarantine Security Group          |
| 0              | •                            | Tester                                          | 16/0010                    |                                    |
|                | ۲                            | Test_Servers                                    | 13/000D                    | Test Servers Security Group        |
| 0              |                              | TrustSec_Devices                                | 2/0002                     | TrustSec Devices Security Group    |

## ASDM PAC

Monitoring > Properties > Identity by TrustSec > **PAC** 

#### PAC Information:

Valid until: Jan 30 2018 05:46:44 AID: 6f5719523570b8d229f23073404e2d37 I-ID: ASAv A-ID-Info: ISE 2.2p1 PAC-type: Cisco Trustsec

#### PAC Opaque:

000200b000030001000400106f5719523570b8d229f23073404e2d3700060094000301 00359249c4dd61484890f29bbe81859edb00000013597a55c100093a803f883e4ddafa d162ae02fac03da08f9424cb323fa8aaeae44c6d6d7db3659516132f71b25aa5be3f38 9b76fdbc1216d1d14e689ebb36d7344a5166247e950bbf62a370ea8fc941fa1d6c4ce5 9f438e787052db75a4e45ff2f0ab8488dfdd887a02119cc0c4174fc234f33d9ee9f9d4 dad759e9c8

#### ASDM环境数据和安全组

Monitoring > Properties > Identity by TrustSec > Environment Data

## **Environment Data:**

| Status:                    | Active                    |
|----------------------------|---------------------------|
| Last download attempt:     | Successful                |
| Environment Data Lifetime: | 86400 secs                |
| Last update time:          | 21:07:01 UTC Jul 29 2017  |
| Env-data expires in:       | 0:21:39:07 (dd:hr:mm:sec) |
| Env-data refreshes in:     | 0:21:29:07 (dd:hr:mm:sec) |

## Security Group Table:

Valid until: Total entries: 21:07:01 UTC Jul 30 2017

18

| Name                  | Tag   | Туре    |
|-----------------------|-------|---------|
| ANY                   | 65535 | unicast |
| Auditors              | 9     | unicast |
| BYOD                  | 15    | unicast |
| Contractors           | 5     | unicast |
| Developers            | 8     | unicast |
| Development_Servers   | 12    | unicast |
| Employees             | 4     | unicast |
| Guests                | 6     | unicast |
| Network_Services      | 3     | unicast |
| PCI_Servers           | 14    | unicast |
| Point_of_Sale_Systems | 10    | unicast |
| Production_Servers    | 11    | unicast |
| Production_Users      | 7     | unicast |
| Quarantined_Systems   | 255   | unicast |
| Test_Servers          | 13    | unicast |
| Tester                | 16    | unicast |
| TrustSec_Devices      | 2     | unicast |
| Unknown               | 0     | unicast |

## ASDM SXP配置

启用SXP

# Enable SGT Exchange Protocol (SXP)

#### 设置默认SXP源IP地址和默认SXP密码

Configuration > Firewall > Identity by TrustSec > Connection Peers

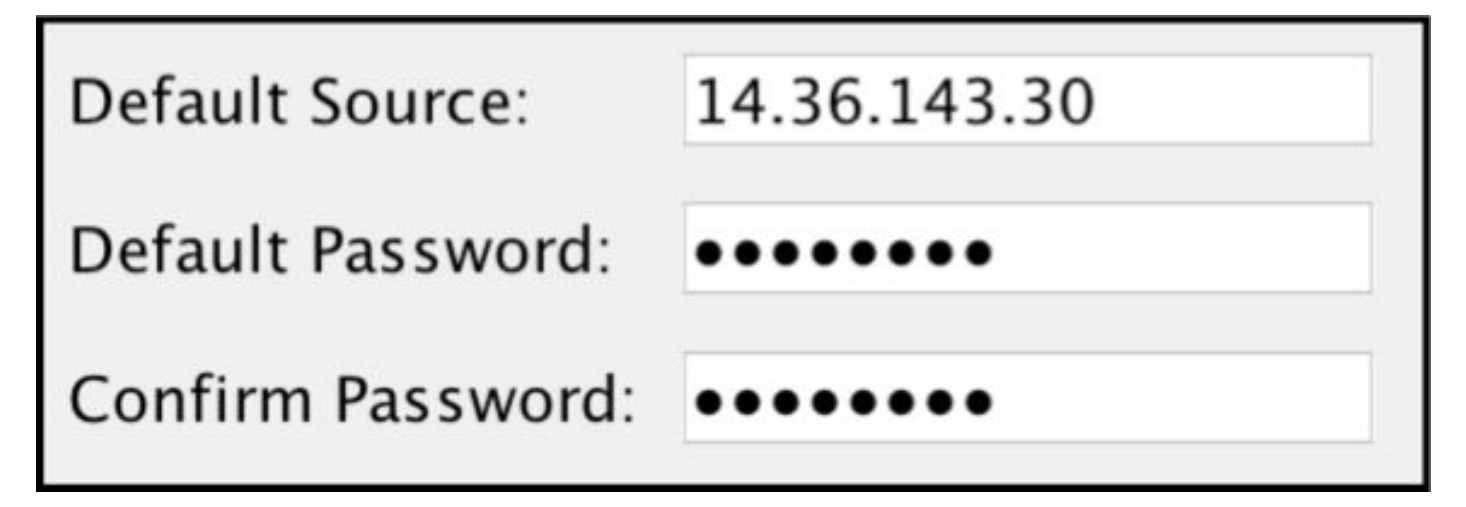

#### 添加SXP对等体

Configuration > Firewall > Identity by TrustSec > Connection Peers > Add

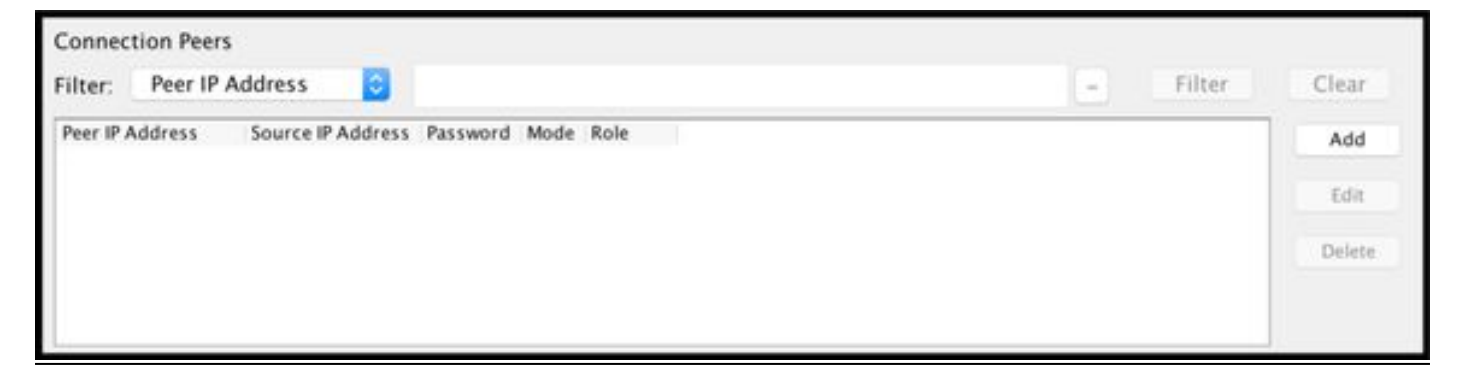

• 对等IP地址:<ISE IP地址>

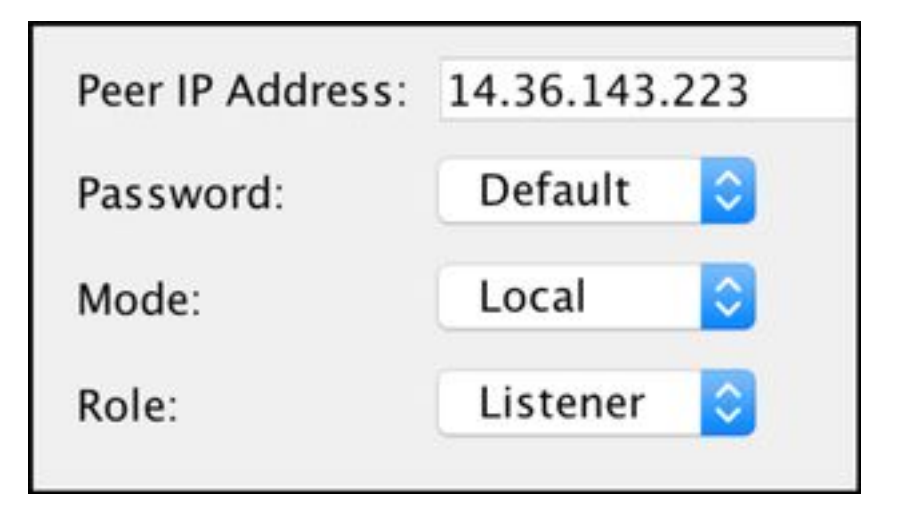

## ISE SXP配置

### 全局SXP密码设置

WorkCenters > TrustSec > Settings > SXP Settings

## • 全局密码:Cisco0123

| SXP Settings              |                                                                        |
|---------------------------|------------------------------------------------------------------------|
| Publish SXP bindings on F | PxGrid                                                                 |
| Add radius mappings into  | SXP IP SGT mapping table                                               |
| Global Password           |                                                                        |
| Global Password           |                                                                        |
|                           | This global password will be overriden by the device specific password |

### 添加SXP设备

WorkCenters > TrustSec > SXP > SXP Devices > Add

| - Add Single Device           |                           |   |
|-------------------------------|---------------------------|---|
| Input fields marked with an a | sterisk (*) are required. |   |
| name                          | ASAv                      |   |
| IP Address *                  | 14.36.143.30              |   |
| Peer Role *                   | LISTENER                  | • |
| Connected PSNs *              | ×ISE23                    | ] |
| SXP Domain *                  | default                   | • |
| Status *                      | Enabled                   | • |
| Password Type *               | DEFAULT                   | • |
| Password                      |                           |   |
| Version *                     | V4                        | • |
| Advanced Settings             |                           |   |
|                               | Cancel Save               |   |

# SXP验证

### ISE SXP验证

WorkCenters > TrustSec > SXP > SXP Devices

| SXP<br>0 Sele | Devices<br>cted |              |               |            |         | Row    | rs/Page | 1 1 1 1      | ©/1 ⊨ ⊨ G   | 0 1 Total Rows |
|---------------|-----------------|--------------|---------------|------------|---------|--------|---------|--------------|-------------|----------------|
| S F           | Refresh 🕂       | Add          | 🕼 Edit Assign | SXP Domain |         |        |         |              | <b>T</b>    | Filter • • •   |
| 0             | Name            | IP Address   | Status        | Peer Role  | Pass    | Negoti | SX      | Connected To | Duration [d | SXP Domain     |
| 0             | ASAv            | 14.36.143.30 | ON            | LISTENER   | DEFAULT | V3     | V4      | ISE23        | 00:00:00:02 | default        |

## ISE SXP映射

WorkCenters > TrustSec > SXP > All SXP Mappings

| C Refresh Add SXP Dom | ain filter Manage SXP Dom | ain filters   |            |            |               |
|-----------------------|---------------------------|---------------|------------|------------|---------------|
| IP Address            | SGT                       | Learned From  | Learned By | SXP Domain | PSNs Involved |
| 10.122.158.253/32     | Guests (6/0006)           | 14.36.143.223 | Local      | default    | ISE23         |
| 10.122.160.93/32      | Guests (6/0006)           | 14.36.143.223 | Local      | default    | ISE23         |
| 10.122.165.49/32      | Employees (4/0004)        | 14.36.143.223 | Local      | default    | ISE23         |
| 10.122.165.58/32      | Guests (6/0006)           | 14.36.143.223 | Local      | default    | ISE23         |
| 14.0.69.220/32        | Guests (6/0006)           | 14.36.143.223 | Local      | default    | ISE23         |
| 14.36.143.99/32       | Employees (4/0004)        | 14.36.143.223 | Local      | default    | ISE23         |
| 14.36.143.105/32      | TrustSec_Devices (2/0002) | 14.36.143.223 | Local      | default    | ISE23         |
| 14.36.147.70/32       | Employees (4/0004)        | 14.36.143.223 | Local      | default    | ISE23         |
| 172.18.250.123/32     | Employees (4/0004)        | 14.36.143.223 | Local      | default    | ISE23         |
| 192.168.1.0/24        | Contractors (5/0005)      | 14.36.143.223 | Local      | default    | ISE23         |

#### ASDM SXP验证

Monitoring > Properties > Identity by TrustSec > **SXP Connections** 

| SGT Exchange Protocol (SXP) Connections:                                                                                                    |                                                                       |                                                        |              |            |          |                 |                        |                         |
|----------------------------------------------------------------------------------------------------|-----------------------------------------------------------------------|--------------------------------------------------------|--------------|------------|----------|-----------------|------------------------|-------------------------|
| SXP:<br>Highest version:<br>Default password:<br>Default local IP:<br>Reconcile period:<br>Retry open period:<br>Retry open timer:<br>Total number of SXP<br>Total number of SXP | Enable<br>3<br>Set<br>14.36.<br>120 se<br>120 se<br>Not Ru<br>connect | d<br>143.30<br>cs<br>cs<br>nning<br>ions: :<br>ions st | L<br>10wn: 1 |            |          |                 |                        |                         |
| Peer Connection Status:                                                                                                    |                                                                       |                                                        |              |            |          |                 |                        |                         |
| Filter: Peer IP Address                                                                                                    | 0                                                                     |                                                        |              |            |          |                 |                        | Filter Clear            |
| Peer Source                                                                                                    | Status                                                                | Version                                                | Role         | Instance # | Password | Reconcile Timer | Delete Hold-down Timer | Last Changed            |
| 14.36.143.223 14.36.143.3                                                                                                    | 0 On                                                                  | 3                                                      | Listener     | 1          | Default  | Not Running     | Not Running            | 0:00:22:56 (dd:hr:mm:se |
|                                                                                                    |                                                                       |                                                        |              |            |          |                 |                        |                         |

## ASDM获知SXP IP到SGT的映射

Monitoring > Properties > Identity by TrustSec > **IP Mappings** 

| <b>Secu</b><br>Tota | Irity Group IP Ma | apping Table:<br>rity Group IP Mapp | pings: 10       |
|---------------------|-------------------|-------------------------------------|-----------------|
| Tota                | l number of Secu  | rity Group IP Mapp                  | pings shown: 10 |
| Filte               | r: TAG            | 0                                   |                 |
| Tag                 | Name              | IP Address                          |                 |
| 4                   | Employees         | 14.36.143.99                        |                 |
| 6                   | Guests            | 10.122.158.253                      |                 |
| 6                   | Guests            | 10.122.160.93                       |                 |
| 4                   | Employees         | 14.36.147.70                        |                 |
| 2                   | TrustSec_Devices  | 14.36.143.105                       |                 |
| 4                   | Employees         | 172.18.250.123                      |                 |
| 4                   | Employees         | 10.122.165.49                       |                 |
| 6                   | Guests            | 14.0.69.220                         |                 |
| 6                   | Guests            | 10.122.165.58                       |                 |
| 5                   | Contractors       | 192.168.1.0/24                      |                 |

# 在ISE上捕获数据包

| 2060 | 0.000000 | 14.36.143.223 | 14.36.143.30  | TCP  | 86 25982 → 64999 [SYN] Seq=0 Win=29200 Len=0 MD5 MSS=1460 SACK_PERM=1 WS=1 |
|------|----------|---------------|---------------|------|----------------------------------------------------------------------------|
| 2061 | 0.000782 | 14.36.143.30  | 14.36.143.223 | TCP  | 78 64999 → 25982 [SYN, ACK] Seq=0 Ack=1 Win=32768 Len=0 MSS=1460 MD5       |
| 2062 | 0.000039 | 14.36.143.223 | 14.36.143.30  | ТСР  | 74 25982 → 64999 [ACK] Seq=1 Ack=1 Win=29200 Len=0 MD5                     |
| 2074 | 0.039078 | 14.36.143.223 | 14.36.143.30  | SMPP | 102 SMPP Bind_receiver                                                     |
| 2075 | 0.000522 | 14.36.143.30  | 14.36.143.223 | TCP  | 74 64999 → 25982 [ACK] Seq=1 Ack=29 Win=32768 Len=0 MD5                    |
| 2076 | 0.000212 | 14.36.143.30  | 14.36.143.223 | SMPP | 90 SMPP Bind_transmitter                                                   |
| 2077 | 0.000024 | 14.36.143.223 | 14.36.143.30  | TCP  | 74 25982 → 64999 [ACK] Seq=29 Ack=17 Win=29200 Len=0 MD5                   |
| 2085 | 0.008444 | 14.36.143.223 | 14.36.143.30  | SMPP | 311 SMPP Query_sm                                                          |
| 2086 | 0.000529 | 14.36.143.30  | 14.36.143.223 | TCP  | 74 64999 → 25982 [ACK] Seq=17 Ack=266 Win=32768 Len=0 MD5                  |